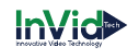

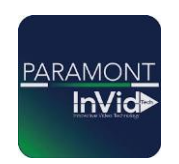

## **Paramont Series**

## Setting Up AI Auto Tracking PTZ

\*\*This guide will be utilizing the web GUI the only difference between here and the local monitor will be accessing settings (ON LOCAL MONITOR TO ACCESS SETTINGS GO TO CIRCLE WITH FOUR SQUARES IN BOTTOM LEFT THIS IS YOUR START BUTTON CLICK SETTINGS THIS WILL GIVE YOU SAME OPTIONS AS FUNCTION PANEL IN THIS GUIDE)\*\*

- 1. Click on "Function Panel"
- 2. Click on "AI Event"
- 3. Click "AI Event" again on the left (See examples below for first 3 steps)

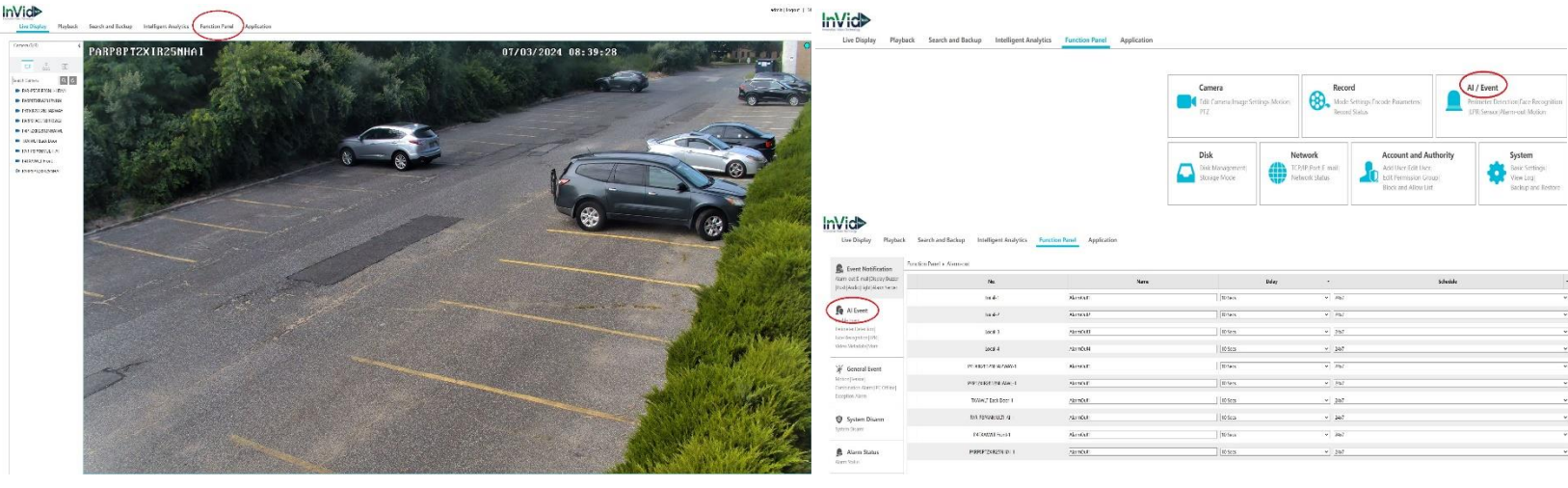

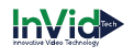

- 4. Select your camera from the drop down list under "Camera Name"
- 5. Select the function you want to set your People/Vehicle Tracking up with (this can be done with Line Crossing or Intrusion Detection for this example we are using Line Crossing)

| Event Notification                                                  | Function Panel + Perimeter Detection                                                |                      |                                           |                     |
|---------------------------------------------------------------------|-------------------------------------------------------------------------------------|----------------------|-------------------------------------------|---------------------|
| arm-outje-maiijDispayjbozzer<br>Push Audio Light Alarm Server       | Camera Name PARP8PTZX                                                               | R25NHAI V            | Regional Entry                            | Regional Leave      |
| Al Event                                                            | Enable Detection by IPC Parameter Settings Detection Target Trigg                   | ger Mode             |                                           | 80 M/ (1896) (1996) |
| erimeter Detection <br>ace Recognition LPR <br>ideo Metadata More   | PORP8PT2X1825NH01 07/03/2024 08:49                                                  | Schedule             |                                           |                     |
| 🥳 General Event                                                     | 3                                                                                   | Rule                 | 2007                                      |                     |
| Aution/Sensor <br>Combination Alarm(IPC Offline)<br>exception Alarm |                                                                                     | Duration             | 10 Secs                                   |                     |
|                                                                     |                                                                                     | Direction            | A<->8                                     |                     |
| System Disarm<br>system Disarm                                      |                                                                                     | PIZ<br>Unlock The PI | Z control is unavailabe in locked status! |                     |
| Alarm Status                                                        | Display all area Genr Clear<br>Press the left mouse button to drag the drawing line | ar All               |                                           |                     |
| warm status                                                         | VA Zoom                                                                             | */**                 |                                           |                     |
|                                                                     | Zoom                                                                                | */>>                 |                                           |                     |
|                                                                     |                                                                                     | 0                    |                                           |                     |

- 6. Check the box for "Enable Detection by IPC"
- 7. Draw your line where you would like it to track once a person or vehicle crosses the line (do this by dragging and dropping the line in the field of view of the camera)
- 8. Choose the direction of a person or vehicle crossing the line will begin the tracking (example enter exit or both directions)

| Event Notification                                                                 | Function Panel + Perimeter Detection               |                                          |                          |                               |              |                |  |
|------------------------------------------------------------------------------------|----------------------------------------------------|------------------------------------------|--------------------------|-------------------------------|--------------|----------------|--|
| m<br>larm-out E-mail Display Buzzer<br>Push Audio Light Alarm Server               | Camera Name                                        | PARP8PTZXIR25NI                          | HAI ~                    |                               |              |                |  |
| Al Event                                                                           | Enable Detection by I<br>Parameter Settings E      | PC<br>Netection Target Trigger Mo        | Intrusion                | Res                           | gional Entry | Regional Leave |  |
| rimeter Detection <br>ice Recognition LPR <br>ideo Metadata More                   | PARP8P12XI825NHAI                                  | 07/03/2024 09:08:32                      | Schedule<br>Schedule     | 24x7                          | Manage       |                |  |
| General Event<br>Iotion Sensor <br>ombination Alarm IPC Offline <br>sception Alarm | 6.                                                 |                                          | Rule<br>Duration<br>Line | 10 Secs                       |              |                |  |
| System Disarm                                                                      |                                                    |                                          | P1Z<br>Locked The PT.    | Z control is unavailabe in lo | cked status! |                |  |
| Alarm Status                                                                       | Display all area<br>Press the left mouse button to | Clear Clear All<br>drag the drawing line | 🗆 Trigger Track          |                               |              |                |  |

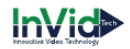

- 9. Move the PTZ with the PTZ controls to the position you would like the PTZ to revert back to when it is done tracking (essentially its "home position")
- 10. Click the locked button to lock in its home position (after clicking it, it will say unlock)
- 11. Check the box for "Trigger Track" to enable the tracking
- 12. Select "Detection Target" to define what your camera is looking to track via AI
- 13. Define what the camera is looking to track you can choose people, vehicle, or non-motor vehicle by putting a check box next to what you want it to track.

| Live Display Playback                                                                                                    | Search and Backup Intelligent Analytics Function Panel Application                                                                                                    | Live Display Playback Search and Backup Intelligent Analytics Function Panel Application                                                                                                    |
|----------------------------------------------------------------------------------------------------|----------------------------------------------------------------------------------------------------|----------------------------------------------------------------------------------------------------|
| Event Notification                                                                                                    | Function Panel + Perimeter Detection                                                                                                    |                                                                                                    |
| Alarm-out E-mail[Display Buzzer<br> Push Audio Light Alarm Server                                                                                                    | Camera Name PARP8PTZXIR25NHAI V                                                                                                    | Event Notification Function Panel  Perimeter Detection Function Function F |
|                                                                                                    | Line Crossing Intrusion Regional Entry                                                                                                    | Alarm-out/E-mail/Display/Buzzer Camera Name PARP8PTZXIR2SNIHAI V                                                                                                    |
| Al Event                                                                                                    | Enable Detection by IPC     Parameter Settings Detection Target Trigger Mode                                                                                                    | Line Crossing Intrusion Regional Entry                                                                                                    |
| Perimetre Detection<br>Face RecordIN(IPR)<br>Video Metadada/More<br>Video Metadada/More<br>Externos/Forcori<br>Combination Alam/IPC: Office)<br>Exception Alam<br>System Disarm<br>System Disarn | FOREBYT2X/RESIMUL:     02/03/2024     08/03/2014     Schedule     24/7     Manage       Schedule     24/7     Manage     Rule     Duration     10 Sete     10       Duration     10 Sete     2     3     4     Direction     4       Discription     Ax >0     1     1     1     1       Discription     Ax >0     1     1     1       Discription     Ax >0     1     1     1       Discription     Ax >0     1     1     1       Discription     Ax >0     1     1     1 | Constant Alement     Control     Constant Alement     Constant Alement     Constant Alem     |
| Alarm Status                                                                                                    | to the life masses balance to deep develop the                                                                                                    | System Disarm       System Disarm       Alarm Status       Alarm Status                                                                                                    |

- 14. Click on "Function Panel"
- 15. Click on "Camera"
- 16. Click on "Smart Tracking
- 17. Highlight the camera you are working on
- 18. Switch the tracking mode to "Manual PTZ Control Priority" (this last set of steps is optional if you don't do these steps the camera will track but you will not be able to manually move the camera with the PTZ functions if you follow this last step you will be able to manually move the camera it will revert back to it's home position, and auto track when not being manually used.)

|                                               | Playback Search and Backup Intelligent Analytics    | Function Panel Application |                                                   |                                          |                                                                                                |                                                                                       |  |  |
|-----------------------------------------------|-----------------------------------------------------|----------------------------|---------------------------------------------------|------------------------------------------|------------------------------------------------------------------------------------------------|---------------------------------------------------------------------------------------|--|--|
|                                               |                                                     | Came                       | Camera<br>Concentera Image Settings Motion<br>P12 |                                          | s Encode Parameters                                                                            | Al / Event<br>Perimeter Detection; Face Recognition<br>LDNR Sensor, Alarm-out; Motion |  |  |
|                                               |                                                     | Disk<br>Disk<br>Storag     | Managementi<br>je Mode                            | work<br>/II'/Portje-mail/<br>work Status | Account and Authority<br>Add User[Edit User]<br>Edit Permission Group]<br>Block and Allow List | System<br>Basic Settings<br>View Log/<br>Backop and Restore                           |  |  |
| Live Display Playba                           | ck Search and Backup Intelligent Analytics Function | on Panel Application       |                                                   |                                          |                                                                                                |                                                                                       |  |  |
| Manage Camera                                 | Function Panel + Smart Tracking                     |                            |                                                   |                                          |                                                                                                |                                                                                       |  |  |
| Add Camera Edit Camera <br>Edit Camera Group  | PARPBPTZXTRZSNHAT 07/03/2024-09178503               | Camera Name                | Camera Name                                       |                                          | Still Time                                                                                     |                                                                                       |  |  |
| 🔣 Image                                       |                                                     | PAPTZXIR2612NHAIW          |                                                   | Close                                    |                                                                                                |                                                                                       |  |  |
| OSD Settings Image Settings <br>Mask Settings |                                                     |                            |                                                   |                                          |                                                                                                |                                                                                       |  |  |
| A Motion<br>Motion Settings                   |                                                     |                            |                                                   |                                          |                                                                                                |                                                                                       |  |  |
| 🎲 PTZ                                         | Camera PARPSPTZXIR2SNHAI ~                          |                            |                                                   |                                          |                                                                                                |                                                                                       |  |  |
| Preset Contract Contract Group Trace          | Tracking mode Manual PTZ Control Priority V         |                            |                                                   |                                          |                                                                                                |                                                                                       |  |  |
|                                               | Still Time 🛛 🔘 🔍 0(s)                               |                            |                                                   |                                          |                                                                                                |                                                                                       |  |  |